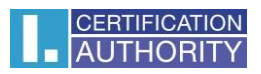

# Nastavenie výberu certifikátu v Adobe

Pokiaľ používateľ disponuje viacerími certyfikátmi, je v aplikácii ADOBE problém ihned identifikovať príšlušný typ certifikátu, kterým aktuálne potřebuje podpísať dokument.

Nasledujúci návod, tak popisuje ako si aplikácii ADOBE nastaviť jednoznačnú identifikáciu podpisových alebo razítkových certifikátov.

### 1. Otvorenie příslušného menu

Cesta: Úpravy – Predvoľby – Podpisy – Identity a dôveryhodné certifikáty

| Kategorie:                                                                                                    |                                                                                                    |       |
|----------------------------------------------------------------------------------------------------|----------------------------------------------------------------------------------------------------|-------|
| Dokumenty<br>Na celou obrazovku<br>Přidávání poznámek<br>Všeobecné<br>Zobrazení stránky                              | Digitální podpisy<br>Vytvoření a vzhled<br>• Volby pro vytvoření podpisu<br>• Nastavení vzhledu podpisů v rámci dokumentu                                                   | Další |
| Čtení<br>Důvěryhodnost multimédií (starší)<br>E-mailové účty<br>Formuláře                                            | Ověření<br>• Volba, jak a kdy se podpis ověřuje                                                                                                    | Další |
| Hiedani<br>Identita<br>Internet<br>JavaScript<br>Jazyk                                                               | – ldentity a důvěryhodné certifikáty<br>• Vytvoření a správa identit pro podepisování<br>• Správa přihlašovacích údajů používaných k nastavení dokumentů jako důvěryhodných | Další |
| Jednotky<br>Kontrola pravopisu<br>Měření (2D)<br>Měření (3D)<br>Měření (geoprostorové)                               | Přidání časového razítka do dokumentu<br>• Nastavení konfigurace serveru časových razítek                                                                                   | Další |
| Multimédia (starší)<br>Multimédia a 3D<br>Online služby Adobe<br>Podpisy<br>Recenzování<br>Sledování<br>Snrávce práv |                                                                                                    |       |

### 2. Výber certifikátu

V menu "Digitálny identifikátor" vyberte predmetný certifikát, ktorý chcete lepšie identifikovať v programoch ADOBE a kliknite na ikonu "ceruzky" v hornej lište.

| Digitální identifikátory           | 🖆 🥖 - 📝 Podrot                                                                                                    | onosti certifikátu 🛛 🤿 E        | xportovat 🛛 🔁 Obnovit        | 📀 Odstranit identifikát |
|------------------------------------|----------------------------------------------------------------------------------------------------|---------------------------------|------------------------------|-------------------------|
| Účty cestovních identifikátorů     | Jméno                                                                                                    | Vystavitel                      | Mechanismus uložení          | Konec platnosti         |
| Soubory digitálních identifikátori | 🔔 Michal Vavra                                                                                                    | I.CA Public CA/RSA 07/2015      | Úložiště certifikátů Windows | 2020.12.16 10:05:43 Z   |
|                                    | Michal Vavra                                                                                                    | I.CA Public CA/RSA 07/2015      | Úložiště certifikátů Windows | 2021.12.11 18:09:44 Z   |
| Digitální identifikátory Windows   | 🛕 Testovací ICARA <vavra@ica.cz></vavra@ica.cz>                                                                                                    | I.CA Test Public CA/RSA 11/2015 | Úložiště certifikátů Windows | 2020.10.28 09:24:29 Z   |
| Moduly a tokeny PKCS#11            | Testovací ICARA <vavra@ica.cz></vavra@ica.cz>                                                                                                    | I.CA Test Public CA/RSA 11/2015 | Úložiště certifikátů Windows | 2021.10.27 10:39:34 Z   |
|                                    | Testovací ICARA <vavra@ica.cz></vavra@ica.cz>                                                                                                    | I.CA Test Public CA/RSA 11/2015 | Úložiště certifikátů Windows | 2022.10.20 10:32:09 Z   |
| Důvěryhodné certifikáty            | Ing. Michal Vávra <vavra@ica< td=""><td>I.CA Public CA/RSA 07/2015</td><td>Úložiště certifikátů Windows</td><td>2021.12.04 08:18:10 Z</td></vavra@ica<>      | I.CA Public CA/RSA 07/2015      | Úložiště certifikátů Windows | 2021.12.04 08:18:10 Z   |
|                                    | Ing. Michal Vávra <vavra@ica< td=""><td>I.CA Public CA/RSA 07/2015</td><td>Úložiště certifikátů Windows</td><td>2022.02.03 09:14:24 Z</td></vavra@ica<>      | I.CA Public CA/RSA 07/2015      | Úložiště certifikátů Windows | 2022.02.03 09:14:24 Z   |
|                                    | Ing. Michal Vávra <vavra@ica< td=""><td>I.CA Qualified 2 CA/RSA 02/2016</td><td>Úložiště certifikátů Windows</td><td>2021.12.04 08:18:10 Z</td></vavra@ica<> | I.CA Qualified 2 CA/RSA 02/2016 | Úložiště certifikátů Windows | 2021.12.04 08:18:10 Z   |
|                                    | Ing. Michal Vávra <vavra@ica< td=""><td>I.CA Qualified 2 CA/RSA 02/2016</td><td>Úložiště certifikátů Windows</td><td>2022.02.03 09:14:18 Z</td></vavra@ica<> | I.CA Qualified 2 CA/RSA 02/2016 | Úložiště certifikátů Windows | 2022.02.03 09:14:18 Z   |

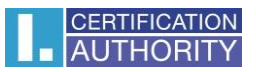

## 3. Výber personalizácia

| Digitální identifikátory           | 🕍 🥖 - 👔 Podrobnosti certifikátu 🏾 🧀 E                                                                                                    | xportovat 🛛 🔁 Obnovit        | Odstranit identifikátor |
|------------------------------------|----------------------------------------------------------------------------------------------------|------------------------------|-------------------------|
| Účty cestovních identifikátorů     | Jméno                                                                                                    | Mechanismus uložení          | Konec platnosti         |
| Soubory digitálních identifikátori | A Micha 5                                                                                                    | Úložiště certifikátů Windows | 2020.12.16 10:05:43 Z   |
|                                    | Micha <u>S</u> práva certifikátů atributů 5                                                                                                    | Úložiště certifikátů Windows | 2021.12.11 18:09:44 Z   |
| Digitální identifikátory Windows   | A Testor Rersonalizace /2015                                                                                                    | Úložiště certifikátů Windows | 2020.10.28 09:24:29 Z   |
| Moduly a tokeny PKCS#11            | Testov /2015                                                                                                    | Úložiště certifikátů Windows | 2021.10.27 10:39:34 Z   |
|                                    | Testovací ICARA <vavra@ica.cz> I.CA Test Public CA/RSA 11/2015</vavra@ica.cz>                                                                                            | Úložiště certifikátů Windows | 2022.10.20 10:32:09 Z   |
| Důvěryhodné certifikáty            | Ing. Michal Vávra <vavra@ica 07="" 2015<="" ca="" i.ca="" public="" rsa="" td=""><td>Úložiště certifikátů Windows</td><td>2021.12.04 08:18:10 Z</td></vavra@ica>         | Úložiště certifikátů Windows | 2021.12.04 08:18:10 Z   |
|                                    | Ing. Michal Vávra <vavra@ica 07="" 2015<="" ca="" i.ca="" public="" rsa="" td=""><td>Úložiště certifikátů Windows</td><td>2022.02.03 09:14:24 Z</td></vavra@ica>         | Úložiště certifikátů Windows | 2022.02.03 09:14:24 Z   |
|                                    | Ing. Michal Vávra <vavra@ica 02="" 2="" 2016<="" ca="" i.ca="" qualified="" rsa="" td=""><td>Úložiště certifikátů Windows</td><td>2021.12.04 08:18:10 Z</td></vavra@ica> | Úložiště certifikátů Windows | 2021.12.04 08:18:10 Z   |
|                                    | Ing, Michal Vávra <vavra@ica 02="" 2="" 2016<="" ca="" i.ca="" oualified="" rsa="" td=""><td>Úložiště certifikátů Windows</td><td>2022.02.03 09:14:18 Z</td></vavra@ica> | Úložiště certifikátů Windows | 2022.02.03 09:14:18 Z   |

4

## 4. Popis personalizácie

| Personalizovat váš digitální identifikátor                                                                                                    | × |
|----------------------------------------------------------------------------------------------------|---|
| Můžete vybrat popisné jméno, které chcete používat s tímto<br>digitálním identifikátorem při podepisování. Tato informace<br>se nezahrne do podpisu. |   |
| Popisný název                                                                                                    |   |
| QC - firma 1                                                                                                    |   |

## 5. Finálny výber a vzhľad

Následne pokiaľ budete podpisovať alebo používať certifikáty v ADOBE, uvidíte popisné názvy, ktoré si zvolíte priamo pri výberu daného certifikátu.

| Podepsat                     | pomocí digitálního ID                                                                                                    | ×                    |
|------------------------------|----------------------------------------------------------------------------------------------------|----------------------|
| Vyberte digi                 | tální ID, který chcete použít k podpisu:                                                                                 | Obnovit              |
|                              | QC - firma 1 (Digitální identifikátor systému Windov<br>Vydal: I.CA Qualified 2 CA/RSA 02/2016, Konec platnosti: 20      | ws)<br>)22.02.03     |
|                              |                                                                                                    | Zobrazit podrobnosti |
| <b>KC - od</b><br>Vydal: I.C | <b>lběr TSA</b> (Digitální identifikátor systému Windows)<br>CA Public CA/RSA 07/2015, Konec platnosti: 2022.02.03       | Zobrazit podrobnosti |
|                              | <b>QC - firma 2</b> (Digitální identifikátor systému Windo<br>Vydal: I.CA Qualified 2 CA/RSA 02/2016, Konec platnosti: 2 | ows)<br>021.12.04    |
| 0                            | Konfigurace nového digitálního ID                                                                                        | Zrušit Pokračovat    |